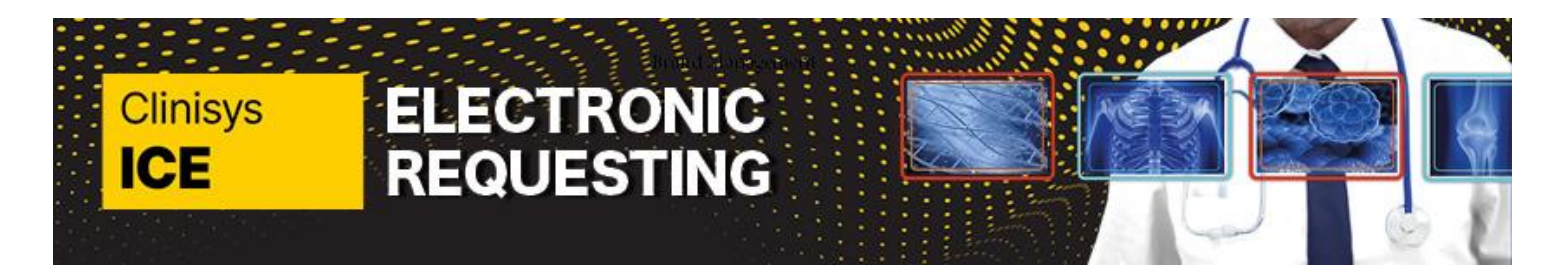

This quick reference guide is intended for use across all Trusts, though it was created using screenshots from Dartford and Gravesham Trust. Please be aware that the tiles and options you encounter in the system may differ from those shown in the screenshots, but the functionality will remain consistent. Please select the most suitable options based on the patient's geographical area and/or Trust.

Test results are available within ICE via Patient Reports and once the report is requested the results will be sent back to EMIS.

You can view the report, when available, or the status of the request. Results from Acute can also be downloaded directly in ICE.

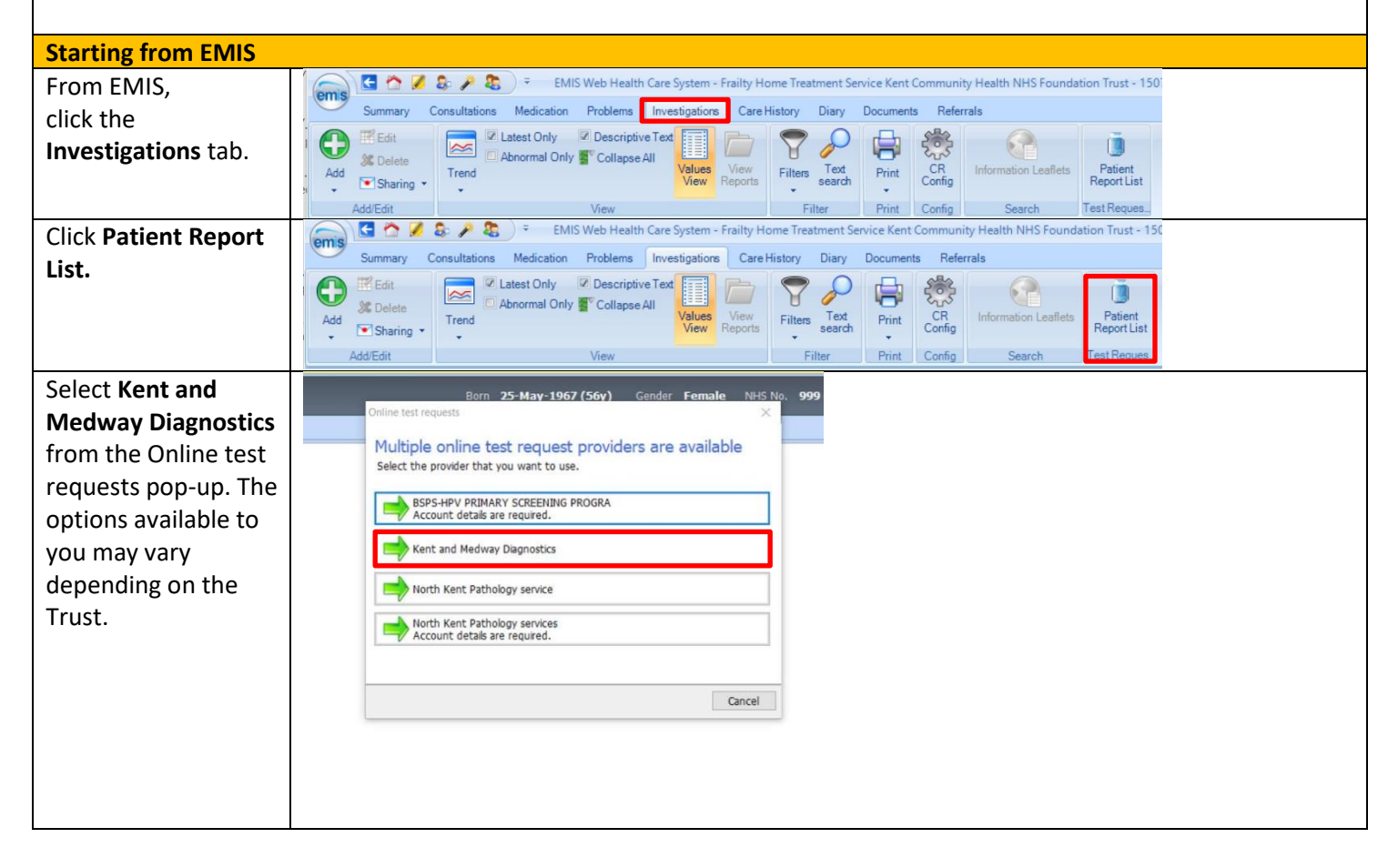

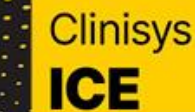

ELECTRONIC REQUESTING

### Quick Reference Guide: How to look at results in ICE

Page 2 of 6

| Starting from ICE      |                                                     |                                   |                                         |                          |              |
|------------------------|-----------------------------------------------------|-----------------------------------|-----------------------------------------|--------------------------|--------------|
| Navigate to the        | Name: Mrs Eva Pa<br>Requesting Date of birth: 1 Jan | radise ICE Number: ICE0000001     | 2 Gender: Female<br>Home phone: 01      | 123456789                | Scan Barcode |
| patient record within  | Address: 12 Parad                                   | lise Str, Paradise City, PC12 4LH | Mobile phone:                           |                          |              |
| ICE and click the      | <u>å</u>                                            |                                   |                                         |                          |              |
| three dots (kebab      | ✓ Select tests                                      |                                   | 🜟 Request details                       |                          |              |
| menu)                  | *                                                   | ٩                                 | <ul> <li>General information</li> </ul> |                          |              |
|                        | DGT Radiology                                       |                                   | User                                    |                          |              |
|                        |                                                     |                                   | Dr. Payne (gpdonna)                     |                          |              |
|                        |                                                     |                                   | Contact No                              |                          |              |
|                        |                                                     |                                   | Requesting clinician                    |                          | 0            |
|                        |                                                     |                                   | Dr. Donna Payne 🗙                       |                          | ~            |
| Click 'View patient    | Name: Mrs Eva P                                     | ICE Number: ICE00000              | 0012 Gender: Fe                         | male                     |              |
| reports' and the       | Address: 12 Para                                    | dise Str, Paradise City, PC12 4LH | Mobile phone                            | e: A Remove from my pati | ents         |
| reports will display   | <u>.</u>                                            |                                   |                                         | View patient details     |              |
|                        | Select tests                                        |                                   | 🐈 Request details                       | New request              | -            |
|                        |                                                     |                                   |                                         | View patient requests    | -            |
|                        | T DCT Padialamy                                     |                                   | General information                     | Niew patient reports     |              |
|                        |                                                     |                                   | <sup>User</sup><br>Dr. Payne (gpdonna)  |                          |              |
|                        |                                                     |                                   | Contact No (max 255 chars)              |                          |              |
|                        |                                                     |                                   | Contact No                              |                          |              |
| Report Ready           |                                                     |                                   |                                         |                          |              |
| On the list of         | EKHICEMay, Suzie                                    |                                   |                                         |                          |              |
| reports, the box on    | F XR Abdomen                                        |                                   |                                         |                          |              |
| the left has           | 71 INK                                              |                                   |                                         |                          |              |
| indicators:            | 2. STER                                             |                                   |                                         |                          |              |
| a green tick indicates |                                                     |                                   |                                         |                          |              |
| that the report has    |                                                     |                                   |                                         |                          |              |
| been read              |                                                     |                                   |                                         |                          |              |
| A letter indicates the | ♀ <u>EKHICEMay, Suzie</u>                           |                                   |                                         |                          |              |
| status of the report:  | F XR Abdomen                                        |                                   |                                         |                          |              |
| F for Final, C =       | ZUNK                                                |                                   |                                         |                          |              |
|                        |                                                     |                                   |                                         |                          |              |
| ro access the          | ♀ <u>EKHICEMay, Suzie</u>                           |                                   |                                         |                          |              |
| roport click on the    | F XR Abdomen                                        |                                   |                                         |                          |              |
| evamination name       | ZUNK                                                |                                   |                                         |                          |              |
| examination name       |                                                     |                                   |                                         |                          |              |

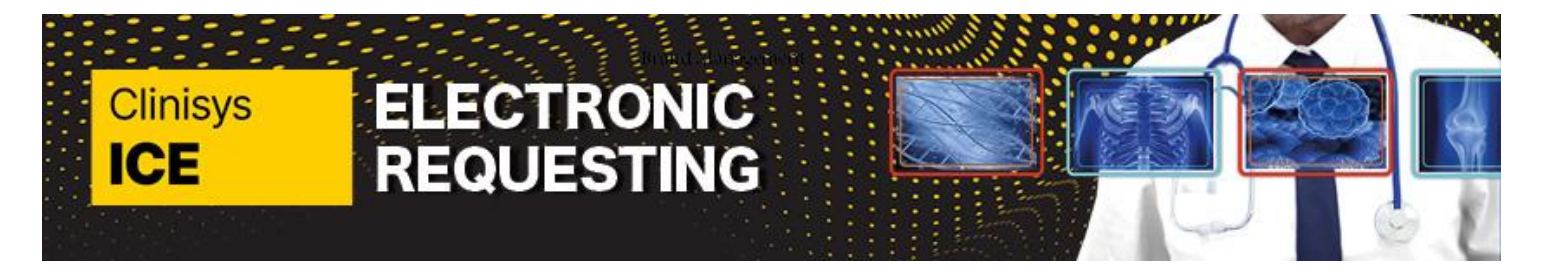

Page 3 of 6

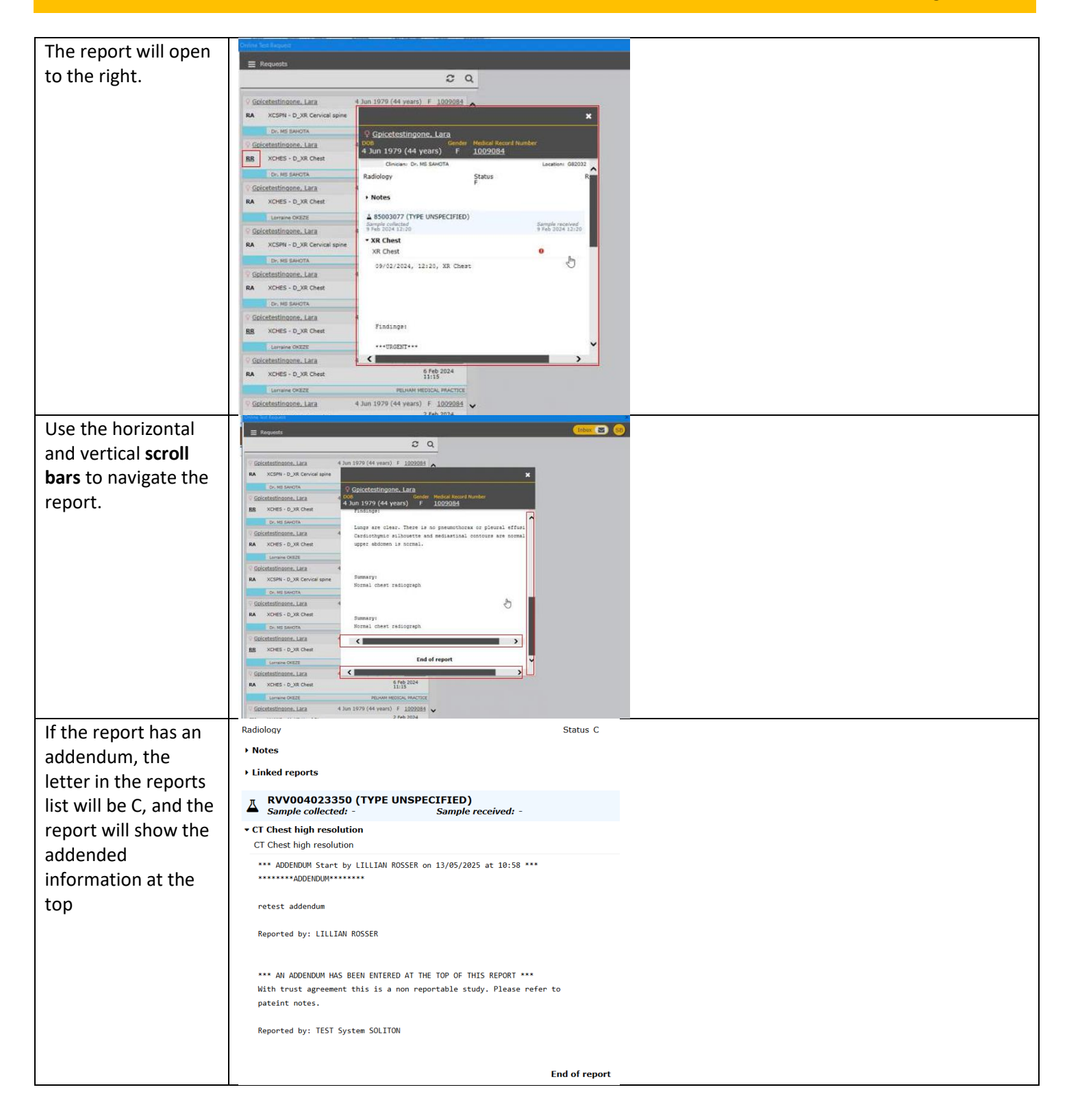

Quick Reference Guide\_5\_ V1\_ How to look at results in ICE for use by Kent and Medway Pathology and Radiology Networks Prepared by: Donna Payne IT & Applications Trainer Kent Community Health NHS Foundation Trust Date of Preparation: December 2023 & May 2025 Date of Review: December 2025

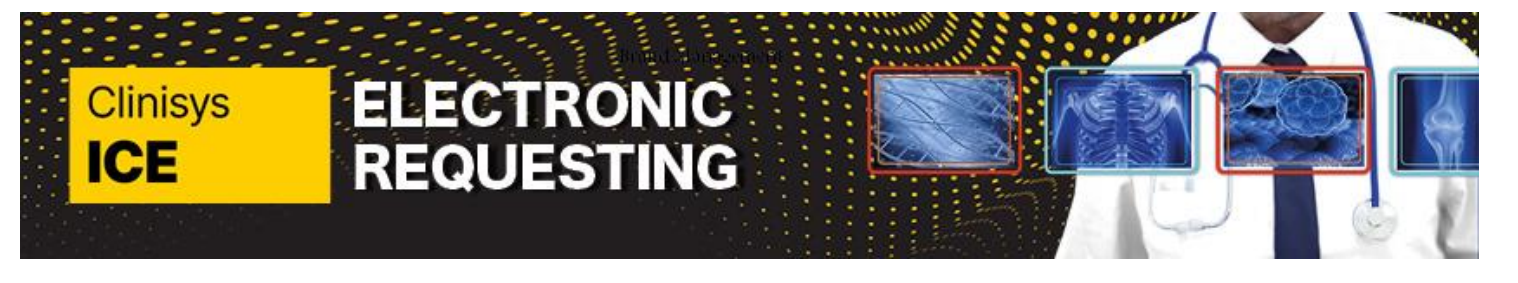

Page 4 of 6

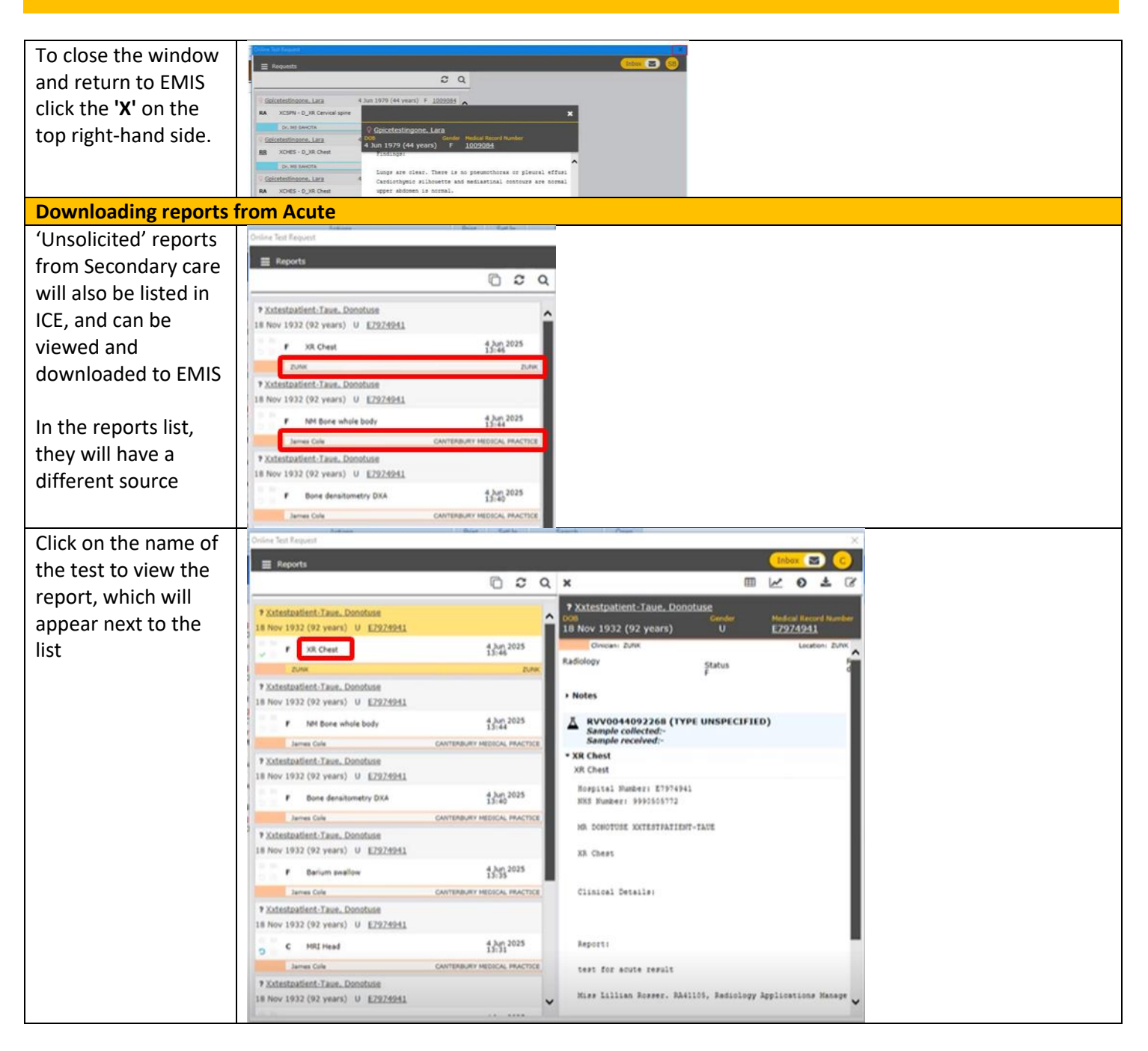

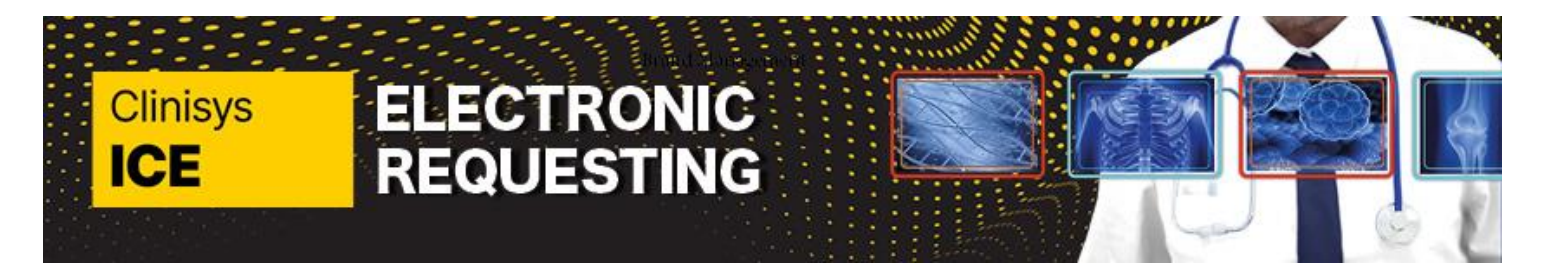

# Page 5 of 6

| To download to             | Online Test Request                                                                                                    |
|----------------------------|----------------------------------------------------------------------------------------------------|
| EMIS, click the down       |                                                                                                    |
| arrow to the top           | Xxtestpatient-Taue, Donotuse     Report data download                                                                                                    |
| right of the report        | 18 Nov 1932 (92 years) U E1924941 OC E2924941 U E2924941                                                                                                    |
|                            | F XR Chest 43.07 2025<br>15:46 A RVV0044092268 (TYPE UNSPECIFIED)                                                                                                    |
|                            | Xitestatient-Tawn, Donstune     * XR Chest                                                                                                    |
|                            | 18 Nov 1932 (92 years) U E22/2011 XR Chest<br>F Not Bore whole body 4/Juj 2025 November 1737/441                                                                                                    |
|                            | James Cole Contransus Participa California Contransus Participa California Contransus Participa California Contransus Participa California Contransus Participa California California Calif |
| Viewing the status (re     | port not ready)                                                                                                    |
| If there are no            | Online Test Request                                                                                                    |
| reports available          |                                                                                                    |
| 'Nothing to show'          | E Reports                                                                                                    |
| will display.              | Nothing to show 2 Q                                                                                                    |
|                            |                                                                                                    |
| Click the <b>hamburger</b> |                                                                                                    |
| menu next to               |                                                                                                    |
| 'Reports'                  |                                                                                                    |
| Click <b>Requests.</b>     | Eiller Brist Coolin Search TestResure Once Province                                                                                                    |
|                            | Online Test Request                                                                                                    |
|                            | ← Reports SB                                                                                                    |
|                            |                                                                                                    |
|                            |                                                                                                    |
|                            | Reports                                                                                                    |
|                            | C Requests Im                                                                                                    |
|                            | New request                                                                                                    |
|                            | A Patient Details                                                                                                    |
|                            |                                                                                                    |
| On the left-hand side      | * * 2 Q                                                                                                    |
| of each request a          | Im Virtual GP Practice                                                                                                    |
| status code will           | Editestpatient, Three     19 Jul 1978 (45 years) F ICE2                                                                                                    |
| display indicating the     | DEF USKFA - D_US Craniofacial soft tissues 10:32<br>Dr. Maria A Virtual GP Practice 1                                                                                                    |
| status of that             | Editestpatient, Three     19 Jul 1978 (45 years) F ICE2                                                                                                    |
| request. You can           | DEF XVDXA - D_DXA Vertebral morphometry 8 Sep 2023<br>10:21                                                                                                    |
| hover over the             | Deferred A Virtual GP Practice I                                                                                                    |
| status for an              | Contestipatient, Three 19 Jul 1978 (45 years) F ICE2                                                                                                    |
| explanation of the         | REQ WS - Wound Swab Culture 7/Sep 2023<br>13:23<br>Do Victorities 1                                                                                                    |
| status code. For           | Editestpatient, Three     19 Jul 1978 (45 years) F ICE2                                                                                                    |
| example, <b>DEF</b>        | REQ GENT - Gentamicin 7 Sep 2023                                                                                                    |
| (Request Deferred).        | Dr Virtualtwo Virtual GP Practice                                                                                                    |
|                            |                                                                                                    |
| See below table of         |                                                                                                    |
| statuses                   |                                                                                                    |

Quick Reference Guide\_5\_ V1\_ How to look at results in ICE for use by Kent and Medway Pathology and Radiology Networks Prepared by: Donna Payne IT & Applications Trainer Kent Community Health NHS Foundation Trust Date of Preparation: December 2023 & May 2025 Date of Review: December 2025

# Clinisys ICE

## **Quick Reference Guide: How to look at results in ICE**

ELECTRONIC REQUESTING

Page 6 of 6

| Process                              | Status | Status Description           | Notes                                                                  |
|--------------------------------------|--------|------------------------------|------------------------------------------------------------------------|
| status flow                          | REQ    | Requested, but did not reach | If the status remains in this state for a while, there may be an issue |
|                                      |        | Radiology yet.               | with the interfaces.                                                   |
|                                      | RA     | Radiology Request Accepted   | The Radiology system 'acknowledged' the order from ICE.                |
|                                      |        | by Radiology system.         |                                                                        |
|                                      | SCH    | Appointment Scheduled for    | Radiology department have now scheduled an appointment for the         |
|                                      |        | the Patient                  | patient. The appt. date/time will appear in ICE, under order summary.  |
| la                                   | IP     | Patient attending for scan.  | The patient has now arrived at the hospital for their scan.            |
| L CM                                 |        | Examination complete         | The patient scan has completed.                                        |
| ž                                    | RR     | Reports received             | A report has been written up for the patient's scan.                   |
| ther statuses depending on situation | DEF    | Request Deferred             | The request has been deferred (held on ICE) due to missing hospital    |
|                                      |        |                              | number. The Radiology system needs a hospital number to process the    |
|                                      |        |                              | order. Trust team will update this.                                    |
|                                      |        | Radiology Request Received   | Sometimes, the Radiology dept put an order 'back on request' to        |
|                                      | KKK    |                              | change something within the order.                                     |
|                                      | UA     | Request Unaccepted           | The request has been 'Unaccepted' by the Radiology system. This        |
|                                      |        |                              | needs addressing as it could be due to e.g. GP code mismatch.          |
|                                      | CAN    | Order Cancelled              | The request has been cancelled. There is a variety of reasons for      |
|                                      |        |                              | cancellation. A 'cancellation report' will be generated and sent       |
|                                      |        |                              | electronically to the GP (EMIS inbox) as a report.                     |
|                                      | HLD    | Request on Hold - more info  | Radiology has put the request on hold due to the need for more         |
|                                      |        | needed.                      | information. Radiology will contact the clinician.                     |
| O QMS                                |        | Request sent to QMS          | The request has been sent to Queen Mary's.                             |

*Note: The above table is an example of the status codes only and codes may vary dependant on the Trust.*